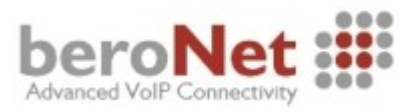

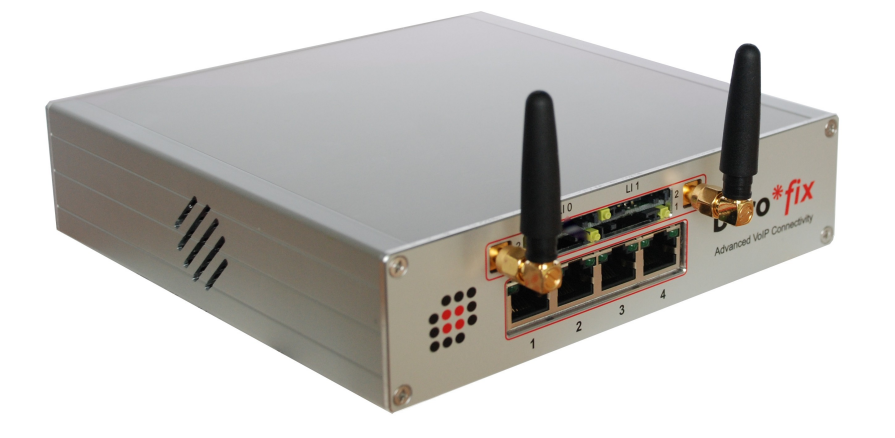

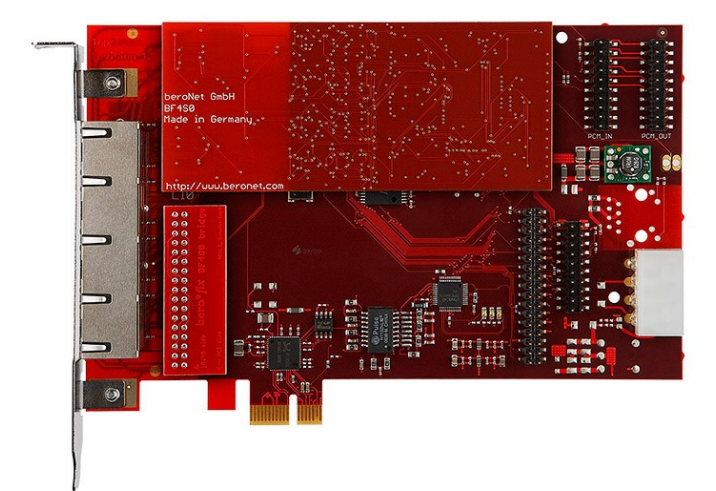

# berofix Quick-Installation-Guide

© beroNet GmbH - 2012

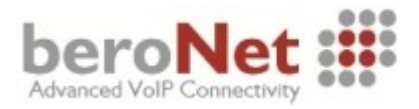

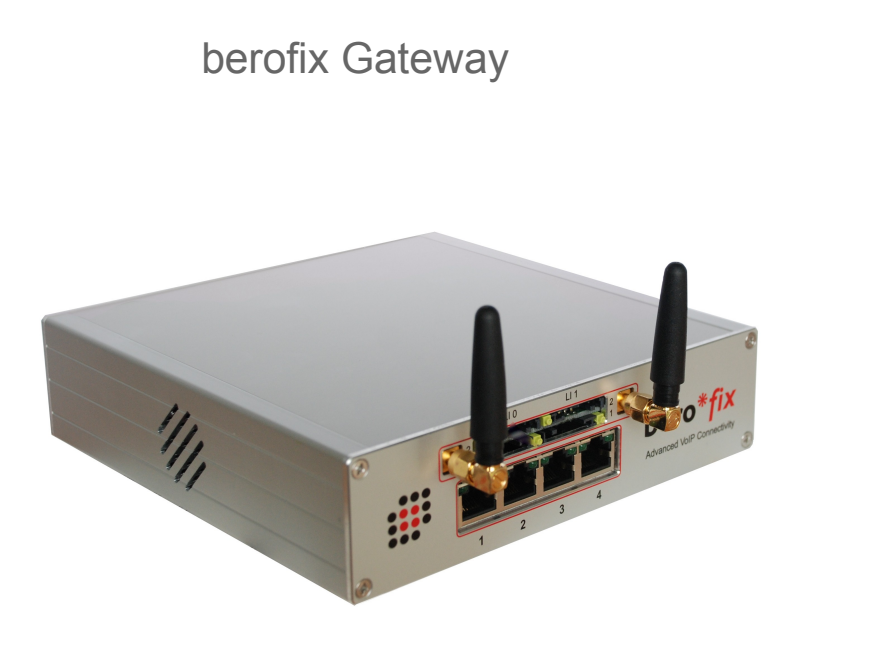

Connect your berofix Gateway to your local area network (LAN) or connect it directly to your computer using a cross-over cable. After that power-up the device.

# berofix PCI / PCIe card

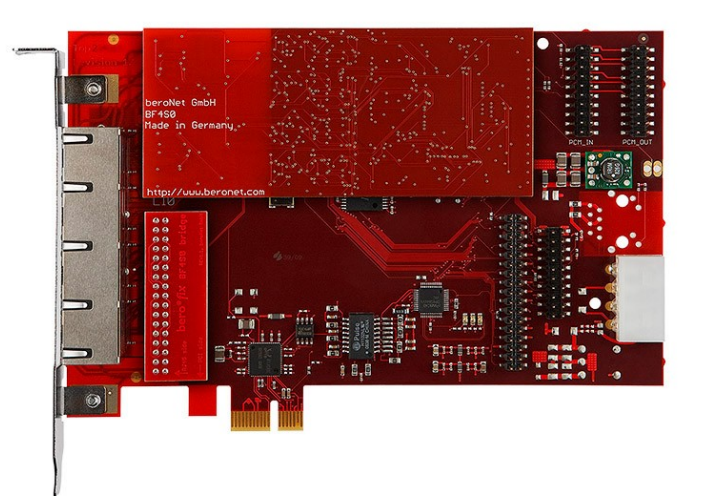

Place the berofix PCI / PCIe card in your computer and power-up the machine. The operating-system will detect the berofix card as a new network card.

- Realtek 8139 (PCI Version)
- Realtek 8111 (PCIe Version)

You can identify your berofix device by the MAC address. All berofix cards have MAC addresses starting with **D8:DF:0D** or **00:50:C2.** 

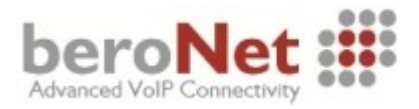

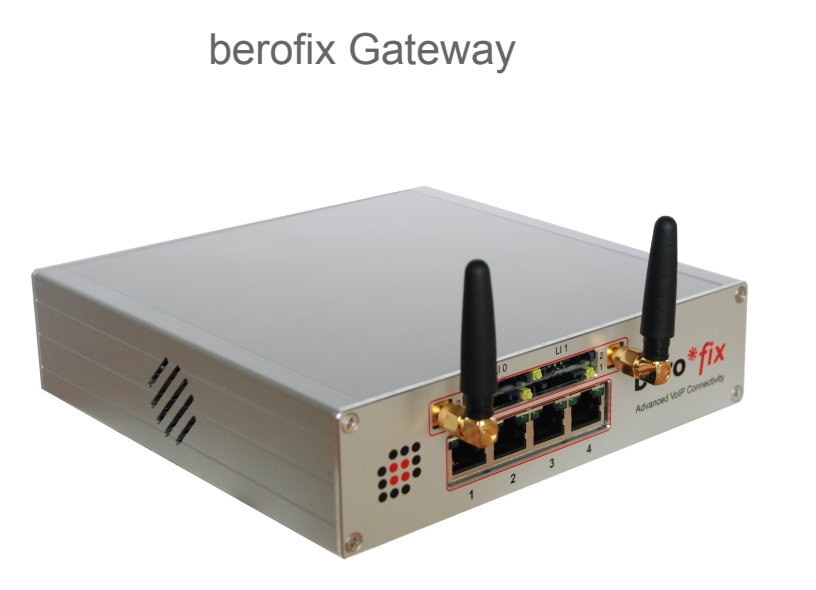

By factory default all berofix Gateways have the following network settings

## IP-Address:10.0.0.2 / 255.0.0.0

Change the local IP-Address of your computer i.e. to 10.0.0.3 and the net-mask to 255.0.0.0.

#### berofix PCI / PCIe card

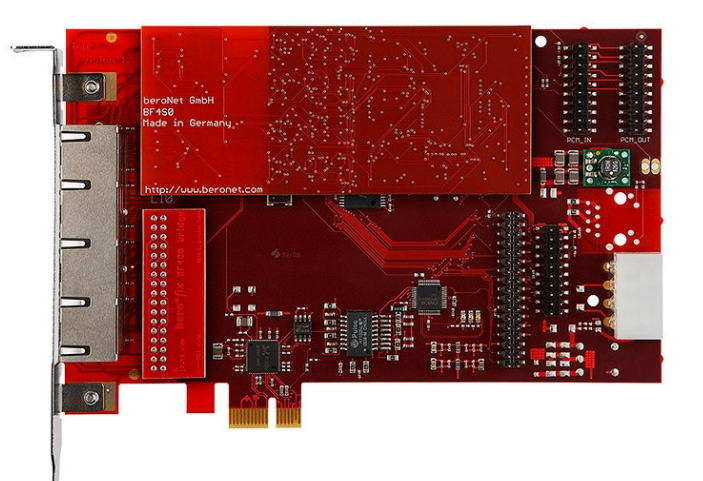

By factory default all berofix cards have the following network settings

## IP-Address:10.0.0.2 / 255.0.0.0

Change the IP-Address of the new detected network adapter (berofix card) i.e. to 10.0.0.3 and the netmask to 255.0.0.0.

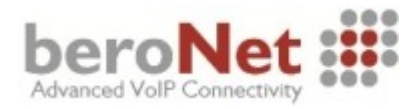

1.Startup – 2.IP-Address – 3.WebGUI – 4.Firmware – 5.Ready

berofix Gateway / berofix PCI / PCIe card

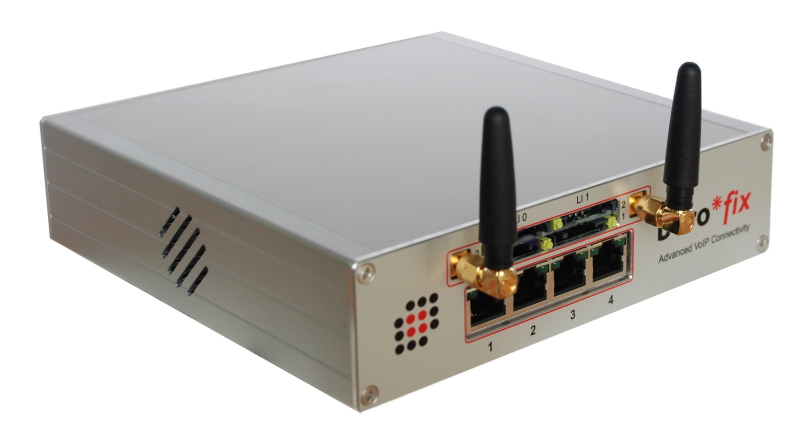

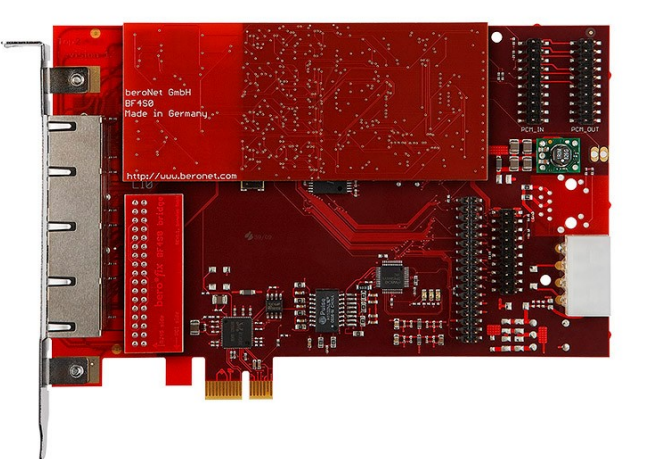

If you have setup the network successfully you can reach the berofix Webinterface at

http://10.0.0.2

with the following default credentials

Username: admin Password: admin

| bero*f | x         |
|--------|-----------|
| User:  |           |
|        | Login     |
|        | Help      |
| Þ      | beroNet : |

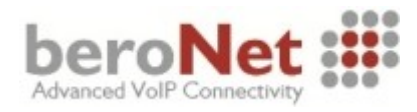

#### berofix Gateway / berofix PCI / PCIe card

Before you start using your berofix device, please verify that the latest firmware is installed on your device. The information about the currently installed firmware (appfs) can be obtained over the WebGUI at the menu point Management->Info

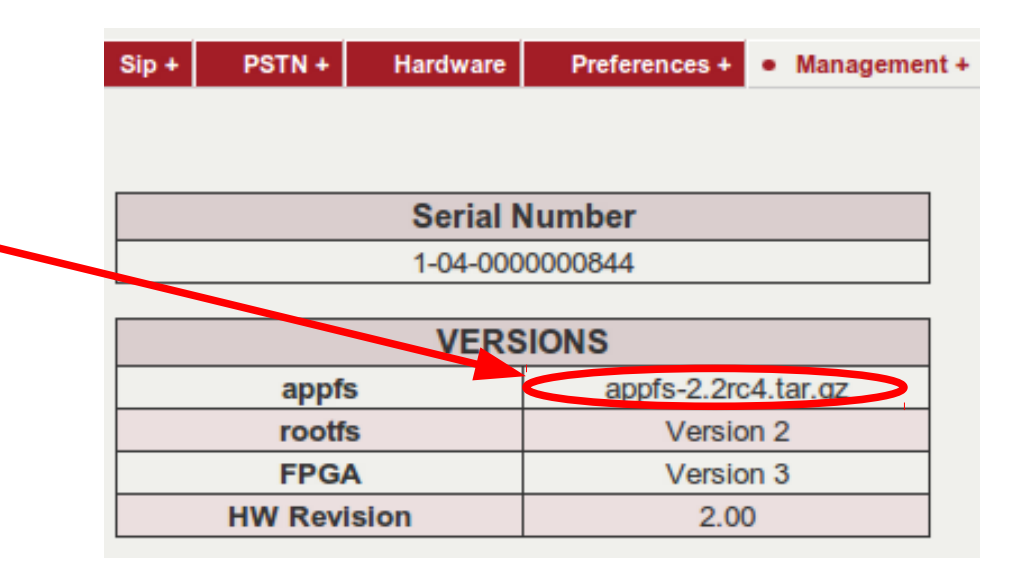

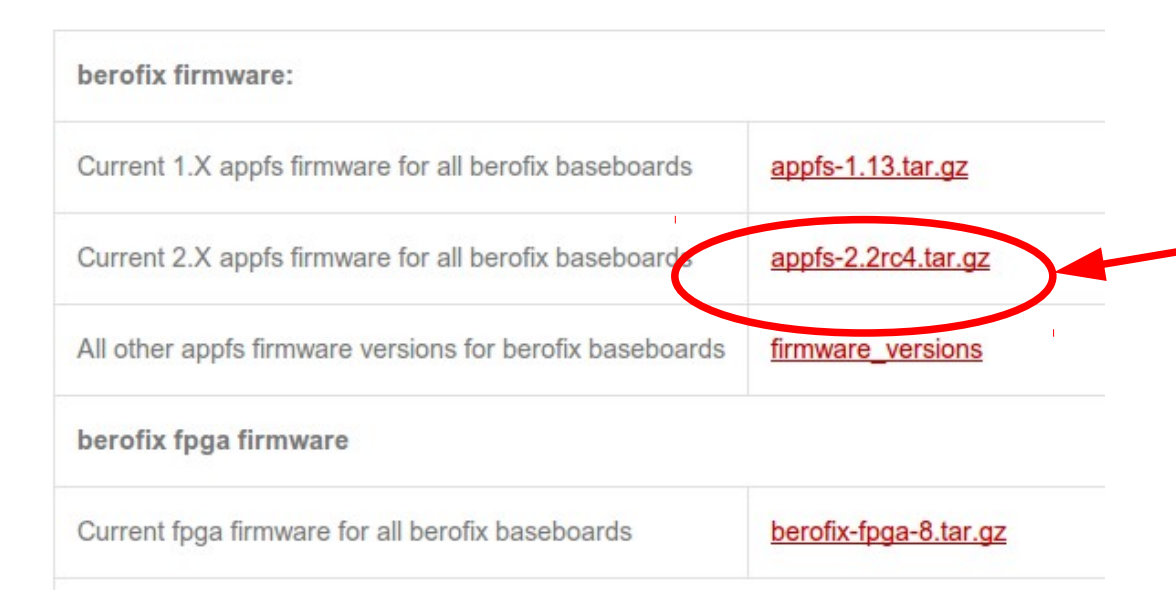

In case a newer firmware is available at the Download section at

#### http://www.beroNet.com

we highly recommend to update to the newest version. Once downloaded the latest firmware you can use the WebGui at the menu point Management-> Firmware Update to upgrade.

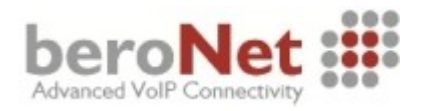

1.Startup – 2.IP-Address – 3.WebGUI – 4.Firmware – 5.Ready

#### berofix Gateway / berofix PCI / PCIe card

After validating the firmware your berofix device is ready to use. Configure your device through the easy to use WebGUI.User manual and documentation can be found at:

http://wiki.beronet.com

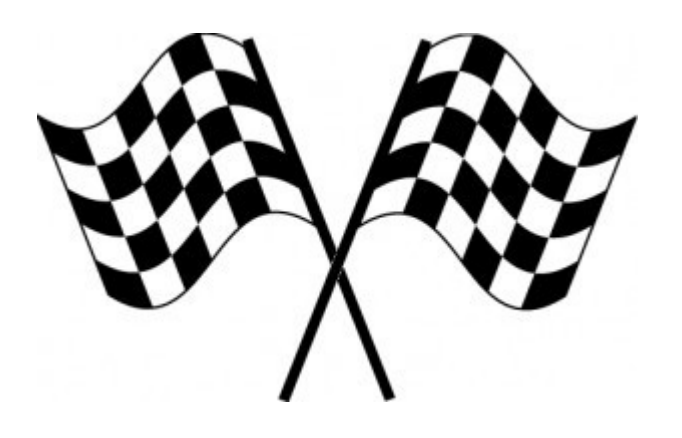

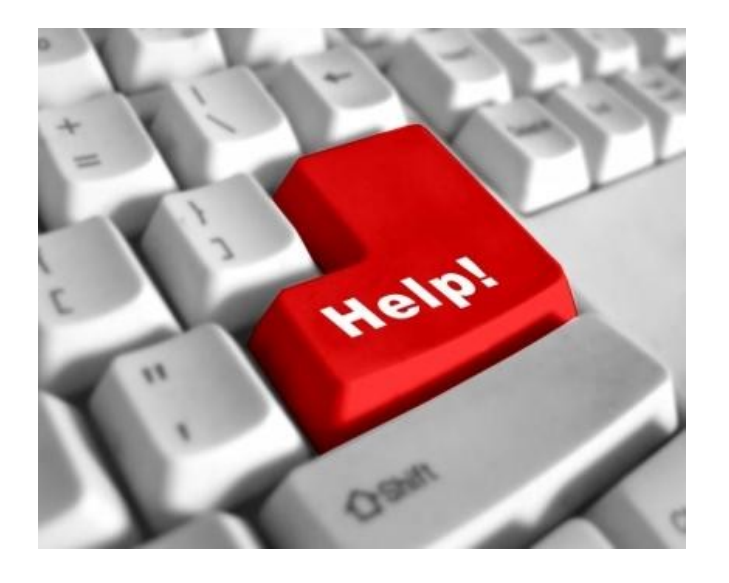

beroNet offers extensive technical support ressources to all our customers.

- Documentation Wiki
- Community Mailinglist
- beroNet Technical Support

For more information please have look at the Support section at

http://www.beronet.com